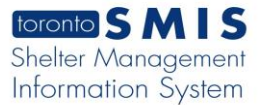

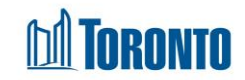

## Program Management General Screen

Updated on March 2017

## Home > Program Management – Search > General

## **Business Purpose:**

The **Program Management (General)** page displays all the attributes or general information of a Shelter Program. This includes the program Name, Facility that the Program belongs to, Description, Phone #, is the program a Health Information Custodian, Type (Bed or Service), Status, (maximum) Space Capacity, Funding Capacity, Male/Female, Minimum Age, Maximum Age, Payout method, funding Sub Type, Bed Sector Group, Bed Type, and Bed Frequency.

## How to:

- 1. From the **Program Management Search** screen, click the name of the Program you want to view will take you to the Program's **General** page.
- 2. As a shortcut, click on the Facility name to go to the Facility Details screen.
- 3. Click the Back to Programs action button to back to the Program Management Search screen.

**Important Notes:**